# Polisgegevens wijzigen

De volgende wijzigingen zijn mogelijk:

### Inboedel verzekering:

- Adresgegevens
- Aanpassing verzekerde bedragen
- Beëindigen polis (royeren)

## Aansprakelijkheidsverzekering

Beëindigen polis (royeren)

#### Figuur 1

- Klik op optie "zoeken"
- > Klik vervolgens op "relatie", vul de naam relatie in en druk op "zoeken"

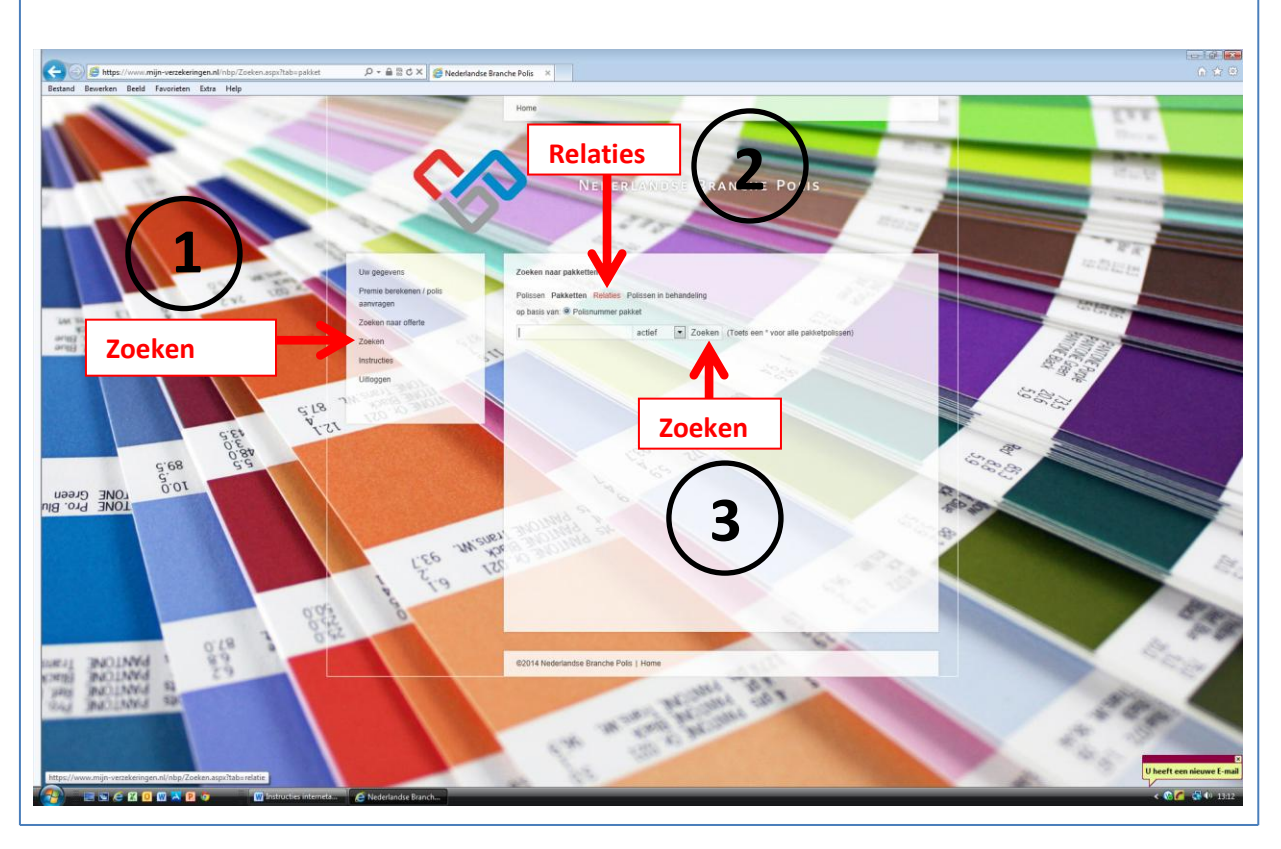

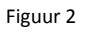

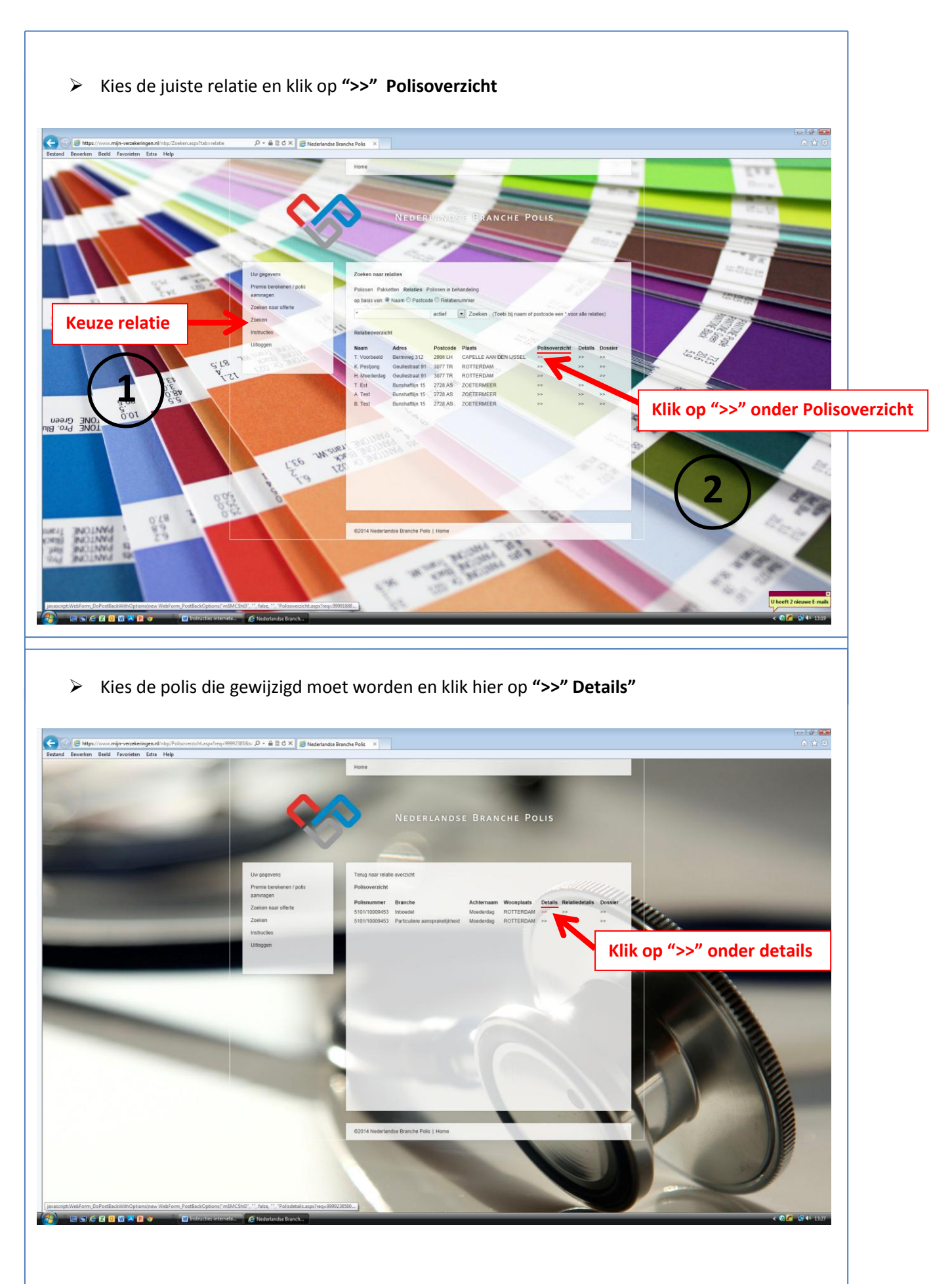

Figuur 3

#### Figuur 4

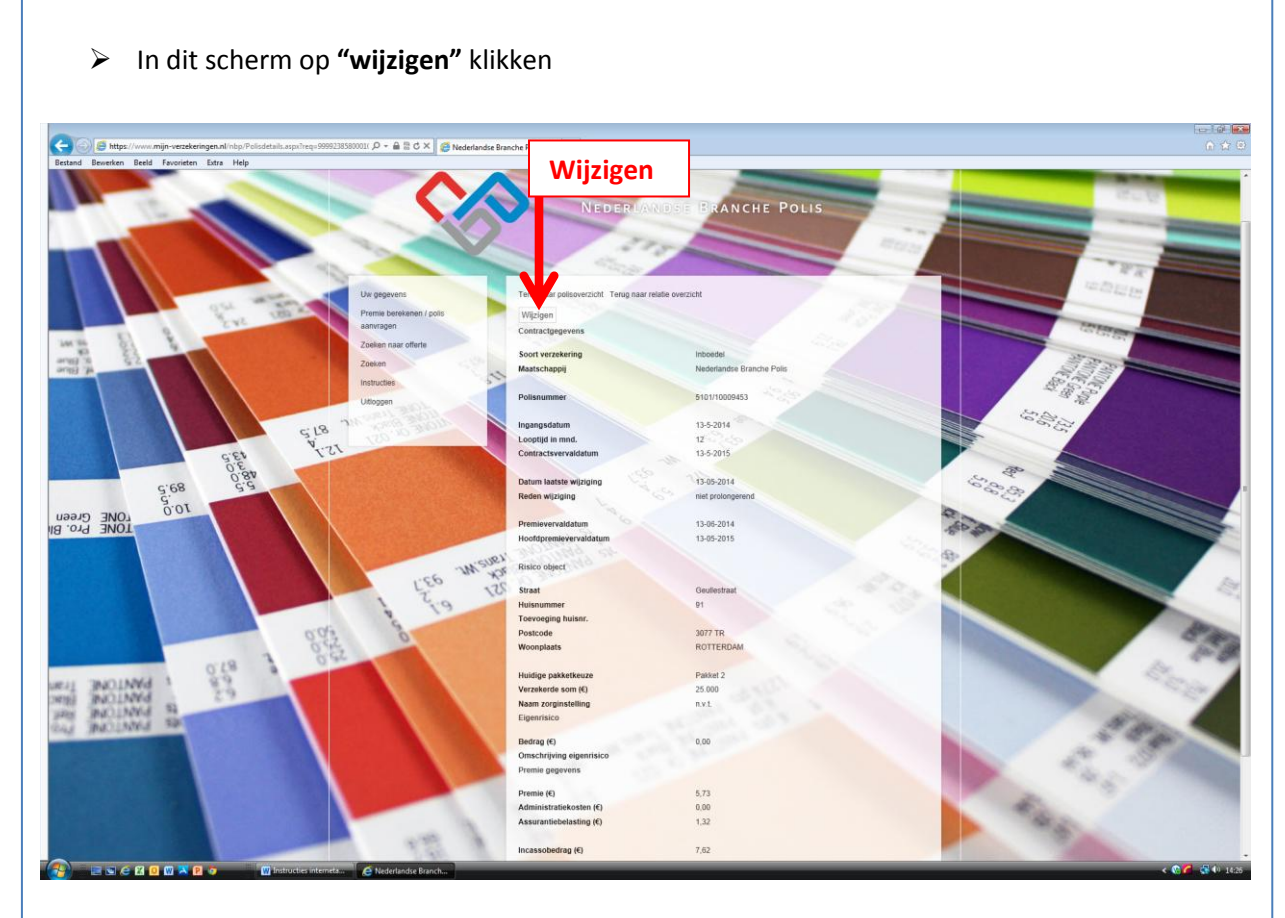

Voer de wijzigingsdatum in, kies de wijzigingsreden, vul overige velden in afhankelijk van de wijziging en klik op "verzenden"

Indien u de verzekering heeft gewijzigd en u wenst de wijziging te corrigeren, dan verzoeken wij u dit telefonisch door te geven via telefoonnummer

U kunt hierna uitloggen